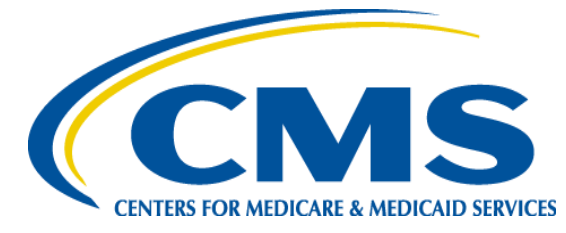

# QUICK REFERENCE GUIDE: PLAN YEAR 2016 FFM REGISTRATION AND TRAINING STEPS FOR ASSISTERS

The purpose of this document is to provide a quick overview for Assisters on how to access and register in the Marketplace Learning Management System (MLMS). The MLMS is specifically designed to provide both one-time and continuous on-line training. When completing the initial registration process, pay close attention to the navigation provided in this guide. Open a web browser in Internet Explorer 10, Firefox 35.0.1, or Chrome.

## **1** 1st Time NAV and Federal IPA Registration Process

• Navigate to CMS Enterprise Portal at <u>https://portal.cms.gov/</u>

- Create CMS Portal ID
  - Click "New User Registration" link
  - Read and check the box to signify agreement with "Terms and Conditions" – Click "Next"
  - Complete all fields on "Your Information Page" Click "Next"
  - Create a User ID and Password
  - Select "Challenge Question 1" (Choose a question and provide an answer in "Answer 1" - repeat for Questions and Answers 2 and 3)
  - Click "Next"
  - Account Successfully Created Click "OK"

### 2 1st Time CAC, State IPA or Other Registration Process

- Navigate to CMS Enterprise Portal at <u>https://portal.cms.gov/</u>
  - Create CMS Portal ID
    - Click "New User Registration" link
    - Read and check the box to signify agreement with "Terms and Conditions" Click "Next"
    - Complete all fields on "Your Information Page" Click "Next"
    - Create a User ID and Password
    - Select "Challenge Question 1" (Choose a question and provide an answer in "Answer 1" repeat for Questions and Answers 2 and 3)
    - Click "Next"
    - Account Successfully Created Click "OK"

### **3** Enrolling in a Curriculum

- Navigate to CMS Enterprise Portal at <u>https://portal.cms.gov/</u>
  - Request Access to MLMS
    - Click "Login to CMS Secure Portal"
    - Read "Terms and Conditions" Click "I Accept"
    - Enter User ID and Password
    - Click "Log In"
    - Click "Request Access Now"
    - Type "FFM" in the Access Catalog search box
    - Click "Request Access"
    - Select "Assisters" from the list of roles Click "Submit"
    - Successful Completion! Click "OK"
  - Access the MLMS
    - Click "Login to CMS Secure Portal"
    - Read "Terms and Conditions" Click "I Accept"
    - Click "MLMS" then "Training"
    - Complete the necessary fields based on your Assister type
    - If changes were made Click "Save/Update", If no changes were made – Click "Next"

You are at the "Learner's Landing Page"

- Under "Training Options" Hover over the "Actions" link
- Click "Enroll"
- Click "Complete Enrollment" this takes you to the "Registration Confirmation Page"
- Click "Learning"

**Note:** Required training is identified in red with an asterisk. If additional training is available for your role it is identified in black and is optional - you are encouraged to complete these.

- Complete all courses and Complete curriculum Print certificate.
  - Click "Current Learning"
  - Click "Launch" next to the first offering
  - Complete this and all other courses

**Note**: When Curriculum is completed you will be taken back automatically to the MLMS home page.

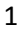

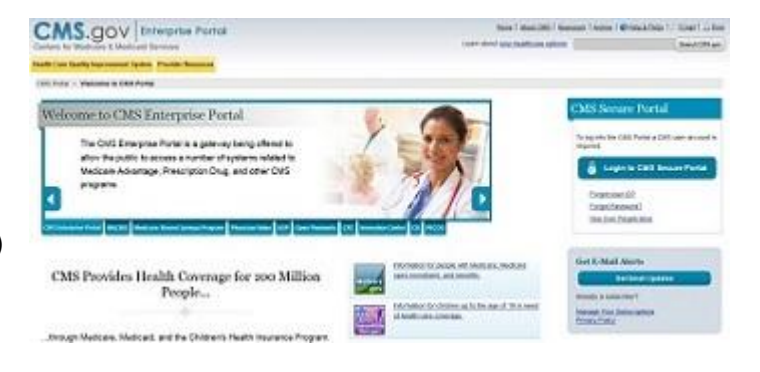

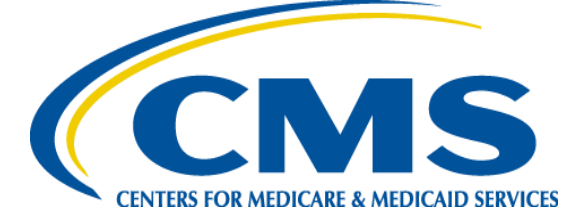

# QUICK REFERENCE GUIDE: PLAN YEAR 2016 FFM REGISTRATION AND TRAINING STEPS FOR ASSISTERS

### 4 Updating MLMS Profile Information

- Navigate to CMS Enterprise Portal at <a href="https://portal.cms.gov/">https://portal.cms.gov/</a>
  - Log In to MLMS
  - From the learner landing page click on your name at the top of the screen
  - Click "My Profile"
  - Add/change the appropriate information
  - *Note*: Fields in gray cannot be edited.
  - Click "Save"

#### 5 Printing a Curriculum/Course Certificate (Assisters)

- Navigate to CMS Enterprise Portal at <u>https://portal.cms.gov/</u>
  - Log in to MLMS
  - Under "Completed Learning
  - Click "Print Certificate"
  - Select "Print Certificate" from the certificate that appears

#### 6 Printing a Federal Certificate (Navigators and Federal IPAs)

- Navigate to CMS Enterprise Portal at <u>https://portal.cms.gov/</u>
  - Log in to MLMS

7

- Under "Completed Learning
- Click "Print Certificate"
- Select "Print Certificate" from the certificate that appears

# Quick Tip:

It is necessary to complete all additional required fields on the Profile Landing Page before continuing to the next step.

# Quick Tip:

A certificate may be printed with the completion of each course; however, the final Curriculum Completion Certificate is the one that will be reauired.

| Sergia<br>Laaverg<br>Current Learning | Completed Learning                                 |                                           |                    |                                                                        |                                                   |
|---------------------------------------|----------------------------------------------------|-------------------------------------------|--------------------|------------------------------------------------------------------------|---------------------------------------------------|
| Completed Learning                    | Active   Inactive   Cancelled                      |                                           |                    |                                                                        | Profile Quicklinks                                |
| Gene                                  | Prem 05/02/2015                                    |                                           | 07/91/2015         |                                                                        | Enclanetta<br>Completed Course<br>Invote Snaperot |
|                                       | Completed Learning Modify Talw Service Talw        |                                           |                    |                                                                        |                                                   |
|                                       | Iture Name                                         | Status                                    | Marked Complete By | Actions                                                                |                                                   |
|                                       | 001 Training Overview<br>Regulation Date: 01010015 | Successiful<br>Ge: 07040245<br>Score: 100 | Kitohele Johnson   | View Details<br>View Learning Assignments<br>Notes<br>Print Centricate |                                                   |
|                                       |                                                    |                                           |                    |                                                                        |                                                   |
|                                       |                                                    |                                           |                    |                                                                        |                                                   |
|                                       |                                                    |                                           |                    |                                                                        |                                                   |

### Updating Your Contact Information on Find Local Help

- Navigate to CMS Enterprise Portal at <u>https://portal.cms.gov/</u>
  - From the Assister Landing Page click on "Update Profile Contact"
    - Enter your new "Business/Professional Contact Information"
    - Click "Save" button at the bottom of the screen

Note: It may be necessary to complete all the additional required fields on the Profile Landing Page before continuing.

Additional Resources for Assisters in the Health Insurance Marketplaces
<a href="https://marketplace.cms.gov/technical-assistance-resources/training-materials/training.html">https://marketplace.cms.gov/technical-assistance-resources/training-materials/training.html</a>
Contacts:
For questions/comments about the FFM application and enrollment: 1-800-318-2596 (TTY: 1-855-889-4325) available 7 days a week, 24 hours a day
For questions/comments about logging into CMS, contact the Exchange Operations Support Center at CMS\_FEPS@cms.hhs.gov or 1-855-CMS-1515</a>